# GREENHECK Building Value in Air.

# FX10 Controller Supplement Manual

This supplement is intended to be used in conjunction with the IG/IGX Installation,Operation and Maintenance Manual (Document 470656). The FX10 controller is used on multiple furnace staged control units. The function and operation of the FX10 controller is the same as the FX05 controller which is used on single furnace units, but the user interface is different. This supplement will cover the navigation of the user interface for the FX10 controller.

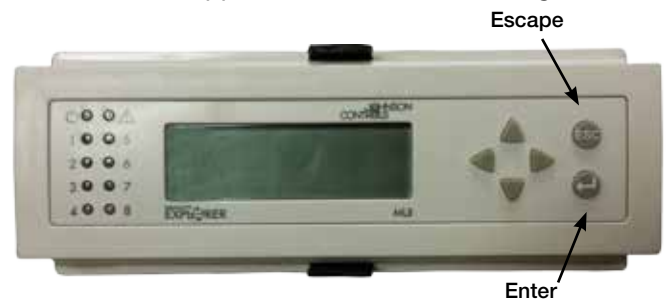

## **General Navigation**

- Use the up and down arrows to navigate to the desired item
- Press ESC to reach the Main Menu page where most other pages are found. Press Enter to select an item
- Press ESC to return to the next higher level page
- To change a value:
- 1. Press Enter to activate the curser
- 2. Navigate to the item to be changed
- 3. Press Enter to make the value flash.
- 4. Change the value using the up and down arrows. Each time the button is pressed the value will change by one digit. Holding the button will not continue to change the value.
- 5. Press Enter to save the value. The value will stop flashing and the curser will appear.
- 6. Press **ESC** to exit the edit mode. The cursor will stop flashing.

#### Home Page Menu

- J06 Stage Control Program name and revision
- DISCH TEMP Discharge Temp Display
- OA/MIX TEMP Outdoor Air or Mixed Air Temp Display (as applicable)
- DDC TEMP Temp Setting from External Signal
- RCM TEMP Temp Setting from Room Command Module

#### Main Menu Items

- Set Points Page
- High Fire Start Test
- Alarms Container

## Set Points Page Items

- DTS Discharge Temperature Setting
- IAS Inlet Air Temperature Setting
- ROT Room Override Temperature Setting

#### High Fire Start Test

- Press Escape to navigate to the main menu
- Choose the High Fire Start Test and press Enter
- Press Enter twice to make the word 'Off' flash
- Use the arrows to change it to 'On'
- Press Enter to save the value
- To end the High Fire Start Test, follow the same steps and change the value back to 'Off'

#### WARNING

Once the unit is forced to high fire, it will remain at high fire until the high fire mode is turned off. Cycling power will not disable high fire mode.

#### **LED Operation**

| LED                              | Status     | Program Status                        |
|----------------------------------|------------|---------------------------------------|
| Power                            | None       | None                                  |
| Alarm                            | Fast blink | Alarm active - check alarms container |
|                                  | 0FF        | No alarm                              |
| 1                                | Slow blink | High fire startup test active         |
|                                  | 0FF        | High fire startup test not active     |
| 2                                | ON         | Call for heat signal on               |
|                                  | OFF        | Call for heat signal off              |
| 3                                | ON         | Pressure switch signal on             |
|                                  | 0FF        | Pressure switch signal off            |
| 4                                | None       | None                                  |
| 5                                | Slow blink | High fire start test active           |
|                                  | OFF        | High fire start test not active       |
| 6                                | ON         | Room override signal active           |
|                                  | 0FF        | Room override signal not active       |
| -                                | ON         | 2-10 VDC signal active                |
| 1                                | 0FF        | 2-10 VDC signal not active            |
| 8                                | ON         | Room command module signal active     |
|                                  | 0FF        | Room command module signal not active |
| Slow blink = Short on - Long off |            |                                       |
| Fast blink = Long on - Short off |            |                                       |

FX10 Controller Supplement R1 Feb. 2015

Copyright 2015 © Greenheck Fan Corporation